## **Download XML MID NF-e**

Para realizar download XML no portal MID NF-e, basta acessar o portal através do link: http://novoportal.linxnfe.com.br/default.aspx

Acessar com seu usuário e senha no canto superior direito da página:

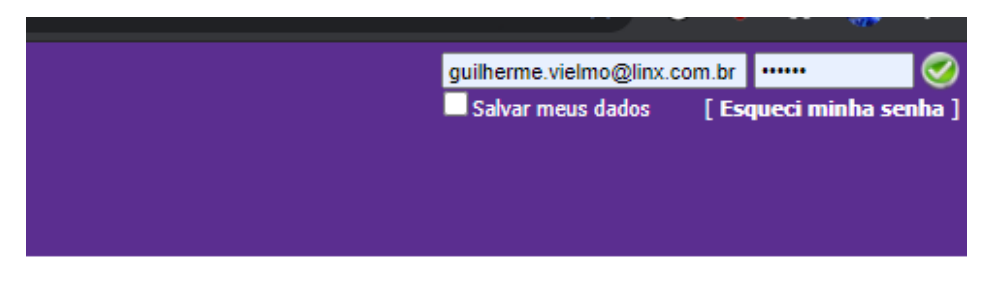

SPED Contábil e o SPED Fiscal, a nota fiscal eletrônica atende ao decreto nº 6.022, instituído em

› Protocolo ICMS nº 42 de 03 de julho de 2009. A implantação da Nota Fiscal Eletrônica demanda atoriedade da emissão da NF-e, consulte o site oficial da Nota Fiscal Eletrônica.

Após login efetuado no portal, selecionar o grupo econômico e matriz corretos para extração também no canto superior direito, no exemplo abaixo foi utilizado o da linx:

| Grupo Economico | Matriz              |
|-----------------|---------------------|
| LINX            | ✓ 54.517.628/0001-9 |

involvidos pelo Grupo Linx já dispõe dessa funcionalidade. Juntamente com o SPED Contábil e o SPED Fiscal, a nota fiscal eletrônica atende ao decreto nº 6.022, instituído em

independentemente do prazo da obrigatoriedade definido pelo Governo, pelo Protocolo ICMS nº 42 de 03 de julho de 2009. A implantação da Nota Fiscal Eletrônica demanda Serviços Digitais para mais informações. Para mais informações sobre a obrigatoriedade da emissão da NF-e, consulte o site oficial da Nota Fiscal Eletrônica.

Após isto, acessar através do menu no lado esquerdo da tela, a opção "Download XML NF-e":

| 🛯 💰 Início                                 | Início > Gestão de arquivos XML > Download XML NF-e                          |
|--------------------------------------------|------------------------------------------------------------------------------|
| 🖃 🔍 Consulta                               | CONSULTA DE NOTA EISCAL                                                      |
| <ul> <li>Notas emitidas</li> </ul>         | Constelling Roman State                                                      |
| <ul> <li>Notas recebidas</li> </ul>        | Data emissão                                                                 |
| <ul> <li>Notas rejeitadas</li> </ul>       |                                                                              |
| <ul> <li>Notas EPEC Pendentes</li> </ul>   | De: 19/04/2021 Gerar DANFE.                                                  |
| <ul> <li>Documentos Autorizados</li> </ul> | Até: 19/04/2021 Destinatário: Gerar arquivos                                 |
| MDF-e Emitidos                             | Ao fazer o download de NFe's, você necessita escolher um emissor.            |
| <ul> <li>MDF-e Não Encerrados</li> </ul>   | Este download tem um limite de no máximo 15000 notas independente de status. |
| Gestão de arquivos XML                     |                                                                              |
| Download XML NF-e                          |                                                                              |
| Download XML MDF-e                         |                                                                              |
| Download NFes Recebidas                    |                                                                              |
| 🖃 🙀 Administração                          |                                                                              |
| <ul> <li>Clientes</li> </ul>               |                                                                              |
| <ul> <li>Grupos Econômicos</li> </ul>      |                                                                              |
| <ul> <li>Certificados</li> </ul>           |                                                                              |

Inserir o Emissor correto e o período desejado dos arquivos para download, e clicar em "Gerar Arquivos", após isto basta aguardar a geração, quando finalizada, clicar para fazer o download dos arquivos na opção "Clique aqui para fazer download dos arquivos".

|                             | Inicio > Gestão de arquivos XML > Download                                                 | XML NF-e                                                   |                    |                                 |               |                           |
|-----------------------------|--------------------------------------------------------------------------------------------|------------------------------------------------------------|--------------------|---------------------------------|---------------|---------------------------|
| itidas<br>ebidas<br>eitadas | CONSULTA DE NOTA FISCAL Data emissão                                                       | E-luve (                                                   | Nº da NF           |                                 | Process       | o concluído em 0 minutos. |
| EC Pendentes                | 01/04/2021                                                                                 | Emissor: 54                                                | .517.628/0001-98 V | Serie:                          | Gerar DANFE.  |                           |
| tos Autorizados             | Ate: 19/04/2021                                                                            | Destinatario:                                              | Ate:               | G                               | erar arquivos |                           |
| nitidos<br>ío Encerrados    | Ao fazer o download de NFe's, você necessita<br>Este download tem um limite de no máximo 1 | escolher um emissor.<br>5000 notas independente de status. |                    |                                 |               |                           |
| juivos XML                  |                                                                                            |                                                            |                    |                                 |               |                           |
| I XML NF-e                  |                                                                                            |                                                            | _                  |                                 |               |                           |
| I XML MDF-e                 |                                                                                            |                                                            |                    |                                 |               |                           |
| l NFes Recebidas            |                                                                                            |                                                            |                    | Resumo do downlo                | ad            |                           |
| ıção                        |                                                                                            |                                                            |                    | Autorizadas:                    | 92            |                           |
|                             |                                                                                            |                                                            |                    | Canceladas:                     | 1             |                           |
| conômicos                   |                                                                                            |                                                            |                    | Clique aqui para fazer download | dos arquivos  |                           |
| os                          |                                                                                            |                                                            |                    |                                 |               |                           |
| lade                        |                                                                                            |                                                            | L L                |                                 |               |                           |